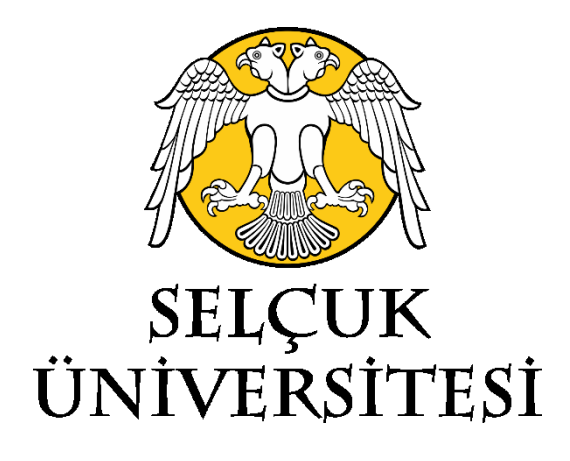

# Selçuk Üniversitesi

## Bilgi İşlem Daire Başkanlığı

# MICROSOFT OFFICE 365 UYGULAMASI INDIRME KILAVUZU

2021

## Microsoft Office 365 Uygulamasını İndirme

- 1 Ünversitemiz öğrencileri için, "Öğrenci İşleri Bilgi Sistemi" ne giriş yaptıktan sonra Duyuralar bölümünde anlatıldığı şekilde; Üniversitemiz akademik ve idari personeli için e-posta hesaplarına gönderilen, "Microsoft Office 365 Kullanılması Hakkında" başlıklı epostada anlatıldığı şekilde Office 365 hesapları oluşturulmuştur.
- Microsoft Office365 uygulamasını indirmek için, <u>"https://www.microsoft.com/tr-tr/education/products/office/</u>" adresine giderek adınıza oluşturulmuş olan hesap bilgileri ile giriş yapınız.

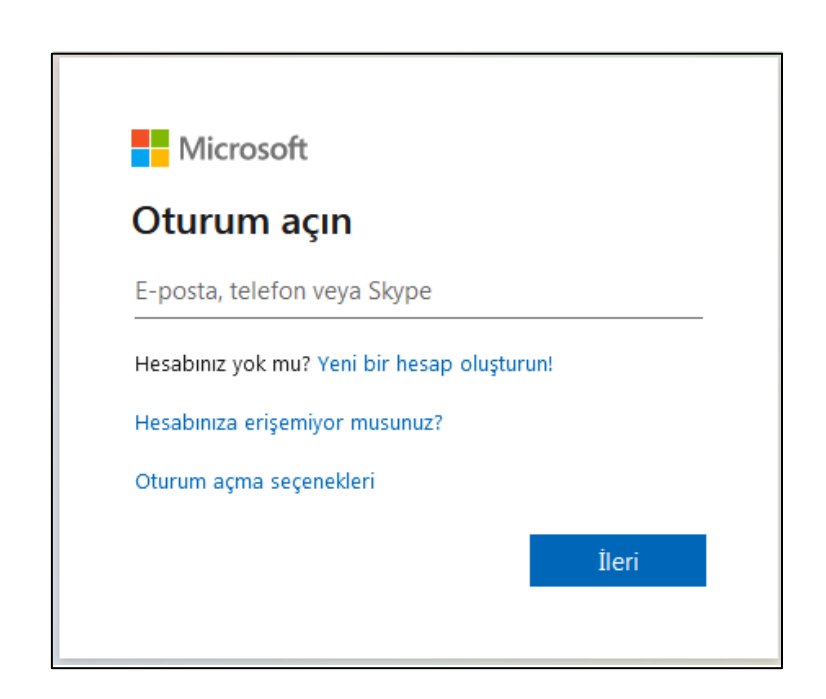

NOT:

- Oturum açma işlemlerinde, E-posta adresinin birden fazla Microsoft Hesabı ile ilişkili olduğunu ve hangisini kullanmak istediğinizi soran bir ekran ile karşılaşırsanız "İş veya Okul Hesabı" nı seçiniz.
- 2) Telefon ve mail ile doğrulama yöntemlerini kullanarak telefon numaranızı ve diğer eposta adresinizi sisteme tanımlarsanız, şifrenizi unutmanız durumunda hesabınızı kendiniz geri kurtarabilirsiniz. Aksi takdirde hesabınızı kurtarma işlemleri süreci daha uzun olacaktır.

#### 2. ADIM

 Giriş yaptıktan sonra karşınıza gelen portal ara yüzünün sağ üst köşesinde bulunan "Office uygulamasını yükleyin" seçeneğine tıklayınız. Açılan menüden "Diğer yükleme seçenekleri" ni seçiniz.

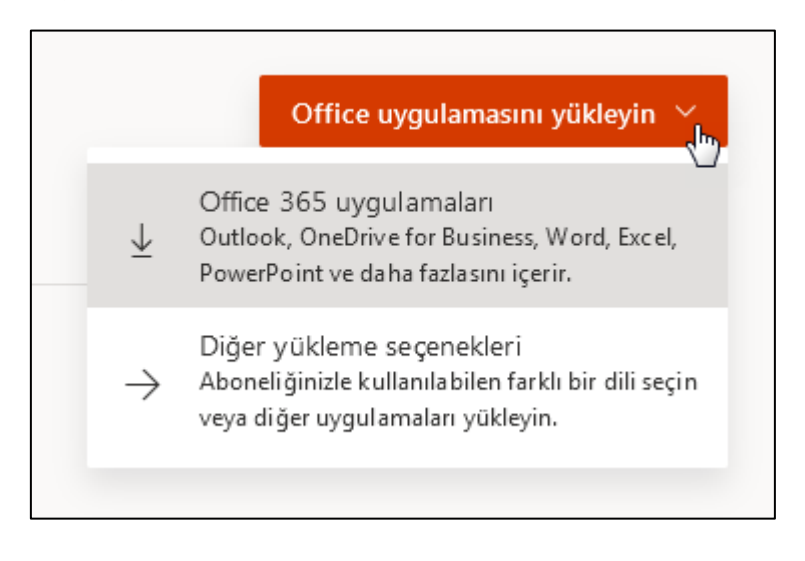

### 3. ADIM

• Karşınıza gelen arayüzden "Office uygulamasını yükle" butonuna basınız.

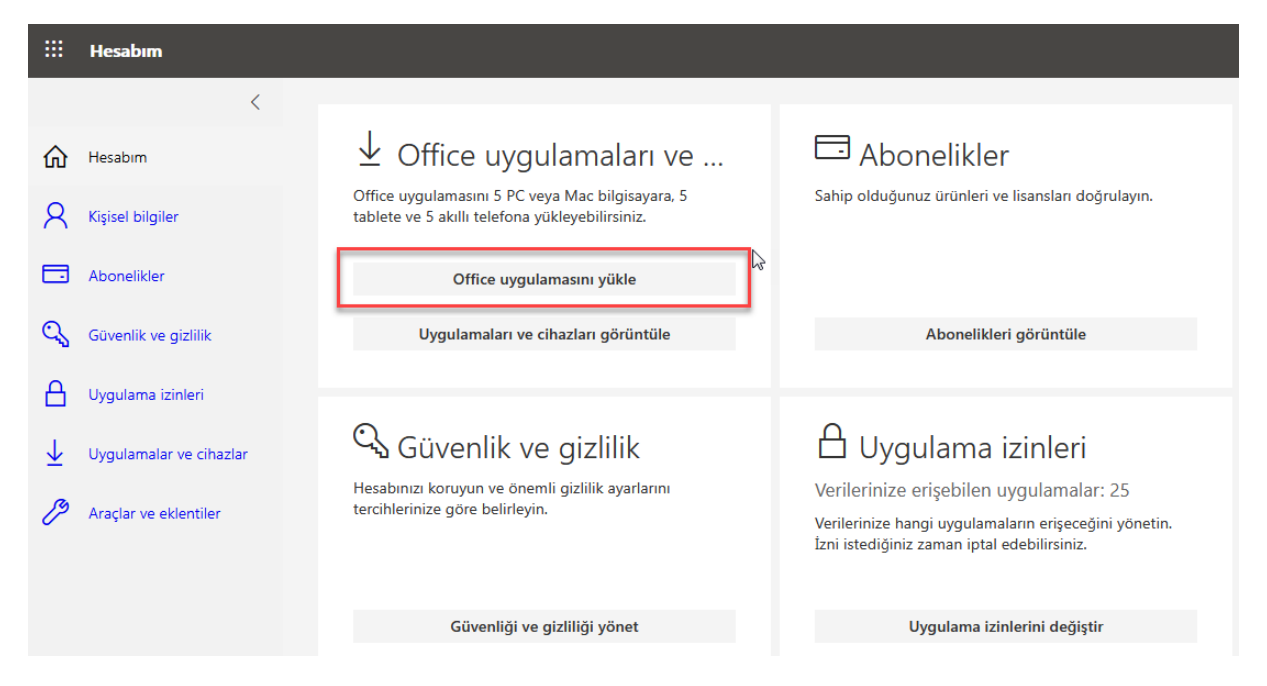

#### 4. ADIM

 Tarayıcınız 6.1 megabaytlık küçük bir OfficeSetup.exe dosyası indirecektir. Bu dosyayı çalıştırdığınızda Office 365 kurulum dosyaları arka planda bilgisayarınıza indirilecektir. Bu indirme işlemi boyunca internete bağlı olmanız gerekmektedir.

|                         | Hesabım                 |                                                                                                |                                                                                   |                                                                     |  |
|-------------------------|-------------------------|------------------------------------------------------------------------------------------------|-----------------------------------------------------------------------------------|---------------------------------------------------------------------|--|
|                         | <                       |                                                                                                |                                                                                   |                                                                     |  |
| ŵ                       | Hesabim                 | $ m rac{1}{2}$ Office uygulamaları                                                            | Sunu açmayı seçtiniz:                                                             |                                                                     |  |
| 8                       | Kişisel bilgiler        | Office uygulamasını 5 PC veya Mac bilgisaya<br>tablete ve 5 akıllı telefona yükleyebilirsiniz. | OfficeSetup.exe<br>türü: exe File (6,1 MB)<br>nereden: https://c2rsetup.officeapp | ps.live.com                                                         |  |
|                         | Abonelikler             | Birkaç adım daha kaldı                                                                         | Bu dosyayı kaydetmek ister misiniz?                                               | Dosyayı kaydet Vazgeç                                               |  |
| 0                       | Güvenlik ve gizlilik    |                                                                                                | L                                                                                 |                                                                     |  |
| А                       | Uygulama izinleri       | <ol> <li>Çalıştır'a tıklayın</li> </ol>                                                        | 2 "Evet" deyin                                                                    | 3 Çevrimiçi kal                                                     |  |
|                         |                         | Sorulduğunda <b>Dosyayı Kaydet</b> 'e tıklayın<br>ve dosyayı çalıştırın.                       | Yüklemeye başlamak için <b>Evet</b> 'e tıklayın.                                  | Office uygulamasının tamamının<br>indirilmesi biraz zaman alabilir. |  |
| $\overline{\mathbf{n}}$ | Uygulamalar ve cihazlar |                                                                                                |                                                                                   |                                                                     |  |
| Þ                       | Araçlar ve eklentiler   | Kapat <u>Yüklemeyle ilgili yardım mı gerekiyor?</u>                                            |                                                                                   |                                                                     |  |
|                         |                         | Izni istediğiniz zaman iptal edebilirsiniz.                                                    |                                                                                   |                                                                     |  |
|                         |                         | Güvenliği ve gizliliği yönet                                                                   | U                                                                                 | Uygulama izinlerini değiştir                                        |  |

### 5. ADIM

 Yükleme bittiğinde herhangi bir Office uygulamasına girerek Dosya>Hesap>Lisansı Aktifleştir kısmından Office 365 hesabınızı girerek ürünü aktifleştirebilirsiniz.